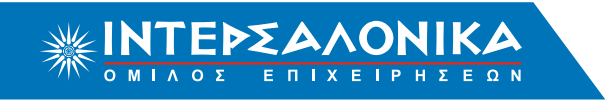

# Οδηγίες αυτόματων π∂ηρωμών μέσω Web Banking ΤΡΑΠΕΖΑΣ EUROBANK

# Περιεχόμενα

- 1. Εξόφηπση Ειδοποιητηρίων Πεηατών ΙΝΤΕΡΣΑΛΟΝΙΚΑ Α.Ε.Γ.Α.
- 2. Κατάθεση Προκαταβολής Συνεργατών ΙΝΤΕΡΣΑΛΟΝΙΚΑ Α.Ε.Γ.Α.
- 3. Εξόφηπση Ταμειακών Καταστάσεων Συνεργατών ΙΝΤΕΡΣΑΛΟΝΙΚΑ Α.Ε.Γ.Α.

# Οδηγίες αυτόματων πηρωμών μέσω Web Banking ΤΡΑΠΕΖΑΣ **ΕUROBANK** ΕΞΟΦΛΗΣΗ ΕΙΔΟΠΟΙΗΤΗΡΙΩΝ Πεηατών ΙΝΤΕΡΣΑΛΟΝΙΚΑ Α.Ε.Γ.Α.

### Bńµa 1

Επισκεφθείτε τη σελίδα ebanking.eurobank.gr. Εισάγετε τους κωδικούς σας στο αντίστοιχο πεδίο και πραγματοποιήστε είσοδο στην υπηρεσία e-Banking.

#### Bńµa 2

#### Επιλέγετε να εκτελέσετε "ΝΕΑ ΣΥΝΑΛΛΑΓΗ".

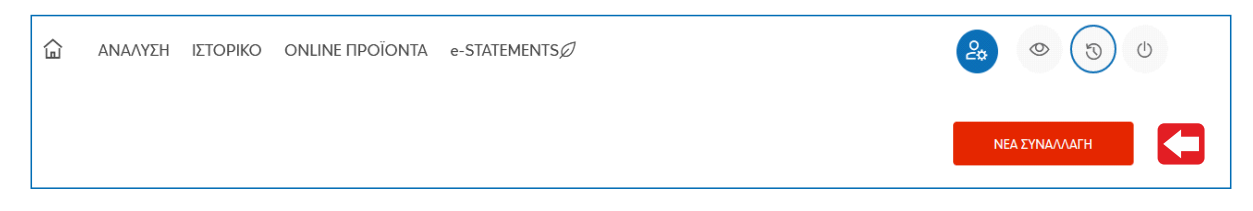

# Bńµa 3

Επιλέγετε την ενότητα "Κατηγορίες Συναλλαγών" και στην συνέχεια την υποενότητα "Πληρωμές Οργανισμών".

| ΕΕ Ε<br>Κατηγορίες συναλλαγών | Οι συναλλαγές μου | Οι επαφές μου |   |
|-------------------------------|-------------------|---------------|---|
| Δημοφιλείς πληρωμές           |                   |               | > |
| Κάρτες                        |                   |               |   |
| Μεταφορές                     |                   |               |   |
| Πληρωμές οργανισμών           |                   |               |   |

#### Bńµa 4

Από τη λίστα επιλέγετε "Ασφάλειεs".

| < Πληρωμές οργανισμών |  |  |
|-----------------------|--|--|
| Δημόσιο               |  |  |
| Ενέργεια              |  |  |
| Τηλεφωνία – Internet  |  |  |
| Ύδρευση – Δήμοι       |  |  |
| Ασφαλιστικά ταμεία    |  |  |
| Ασφάλειες             |  |  |

# Οδηγίες αυτόματων π∂ηρωμών μέσω Web Banking ΤΡΑΠΕΖΑΣ **ΕUROBANK ΕΞΟΦΛΗΣΗ ΕΙΔΟΠΟΙΗΤΗΡΙΩΝ** Πε∂ατών **ΙΝΤΕΡΣΑΛΟΝΙΚΑ Α.Ε.Γ.Α**.

### Bńµa 5

Από τη λίστα των επιλέγετε "Intersalonica Α.Ε.Γ.Α. – Πληρωμή Ασφαλιστηρίου Συμβολαίου".

| Intersalonica Α.Α.Ε. ΖΩΗΣ – Συνεργάτες (Προκαταβολή)<br>ΠΛΗΡΩΜΗ |
|-----------------------------------------------------------------|
| Intersalonica A.E.Γ.A. – Πληρωμή (Τυπώνω – Πληρώνω)<br>ΠΛΗΡΩΜΗ  |
| Intersalonica Α.Ε.Γ.Α. – Πληρωμή Ασφαλιστηρίου Συμβολαίου       |
| Intersalonica Α.Ε.Γ.Α. – Συνεργάτες (Προκαταβολή)<br>ΠΛΗΡΩΜΗ    |

### Βήμα 6

Εισάγετε στα στοιχεία πληρωμής τον **αριθμό ειδοποι πτηρίου**. Το ποσό πληρωμής συμπληρώνεται αυτόματα, χωρίς δυνατότητα επεξεργασίας. Επιλέγετε **"ΕΠΙΒΕΒΑΙΩΣΗ"** και επιβεβαιώνετε τα στοιχεία της συναλλαγής.

| < Επιλέξτε άλλη Συναλλαγή        |                           |            |
|----------------------------------|---------------------------|------------|
|                                  |                           |            |
| Συμπλήρωση                       | Επιβεβαίωση               | Ολοκλήρωση |
| Πληρωμή Intersalonica A.E.Γ.A. – | Πληρωμή Ασφαλιστηρίου Συμ | βολαίου    |
| Ετοιχεία Χρέωσης                 |                           |            |
| ΠΟΣΟ                             | EUR                       |            |
| Στοιχεία Πληρωμής                |                           |            |
| ΑΡΙΘΜΟΣ ΕΙΔΟΠΟΙΗΤΗΡΙΟΥ*          |                           |            |
| Τρόπος Εκτέλεσης                 |                           |            |
| Η ΣΥΝΑΛΛΑΓΗ ΝΑ ΕΚΤΕΛΕΣΤ          |                           |            |
|                                  | ΔΙΟΡΘΩΣΗ ΣΤΟΙΧΕΙΩΝ        | ЕПІВЕВАЮΣН |

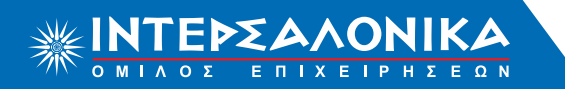

# Οδηγίες αυτόματων π∂ηρωμών μέσω Web Banking ΤΡΑΠΕΖΑΣ **ΕUROBANK ΕΞΟΦΛΗΣΗ ΕΙΔΟΠΟΙΗΤΗΡΙΩΝ** Πε∂ατών **ΙΝΤΕΡΣΑΛΟΝΙΚΑ Α.Ε.Γ.Α**.

# Bńµa 7

Επιλέγετε το πλήκτρο "ΕΠΙΒΕΒΑΙΩΣΗ" ώστε να εκτελεστεί η συναλλαγή σας και να λάβετε το αποδεικτικό.

| < Επιλέξτε άλλη Συναλλαγή        |                                |          |
|----------------------------------|--------------------------------|----------|
| •                                | •                              |          |
|                                  | επιβεραίωση                    | Ολοκληρω |
|                                  | μαμη κοφαλιστηρίου Ζομμολαίου  |          |
| <b>Στοιχεια Χρεωσης</b>          |                                |          |
| ΛΟΓΑΡΙΑΣΜΟΣ ΧΡΕΩΣΗΣ              |                                |          |
| ΔΙΚΑΙΟΥΧΟΙ ΛΟΓΑΡΙΑΣΜΟΥ           |                                |          |
| ∏O∑O <b>***,*</b> *              |                                |          |
| τοιχεία Πληρωμής                 |                                |          |
| ΑΡΙΘΜΟΣ ΕΙΔΟΠΟΙΗΤΗΡΙΟΥ ********* |                                |          |
| Τρόπος Εκτέλεσης                 |                                |          |
| Η ΣΥΝΑΛΛΑΓΗ ΝΑ ΕΚΤΕΛΕΣΤΕΙ Άμεσα  |                                |          |
|                                  |                                |          |
|                                  |                                |          |
|                                  | ΔΙΟΡΘΩΣΗ ΣΤΟΙΧΕΙΩΝ ΕΠΙΒΕΒΑΙΩΣΗ |          |

#### Bńµa 8

Το ασφαλιστήριο σας έχει εκδοθεί και εξοφληθεί. Η παραλαβή του συμβολαίου σας μπορεί να γίνει κατόπιν επικοινωνίας με τον ασφαλιστή σας ή με το Τμήμα Εκδόσεων της Εταιρίας.

# Οδηγίες αυτόματων πηρωμών μέσω Web Banking ΤΡΑΠΕΖΑΣ **ΕUROBANK** ΚΑΤΑΘΕΣΗ ΠΡΟΚΑΤΑΒΟΛΗΣ Συνεργατών ΙΝΤΕΡΣΑΛΟΝΙΚΑ Α.Ε.Γ.Α.

### Bńµa 1

Επισκεφθείτε τη σελίδα ebanking.eurobank.gr. Εισάγετε τους κωδικούς σας στο αντίστοιχο πεδίο και πραγματοποιήστε είσοδο στην υπηρεσία e-Banking.

#### Bńµa 2

#### Επιλέγετε να εκτελέσετε "ΝΕΑ ΣΥΝΑΛΛΑΓΗ".

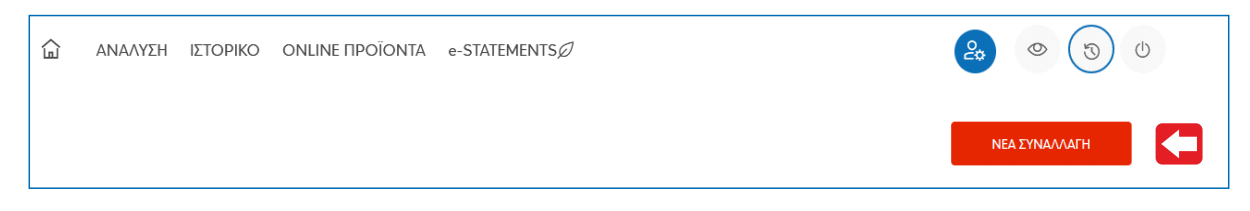

# Bńµa 3

Επιλέγετε την ενότητα "Κατηγορίες Συναλλαγών" και στην συνέχεια την υποενότητα "Πληρωμές Οργανισμών".

| ΕΕ Ε<br>Κατηγορίες συναλλαγών | Οι συναλλαγές μου | Οι επαφές μου |   |
|-------------------------------|-------------------|---------------|---|
| Δημοφιλείς πληρωμές           |                   |               | > |
| Κάρτες                        |                   |               |   |
| Μεταφορές                     |                   |               |   |
| Πληρωμές οργανισμών           |                   |               |   |

#### Bńµa 4

Από τη λίστα επιλέγετε "Ασφάλειεs".

| < Πληρωμές οργανισμών |  |  |
|-----------------------|--|--|
| Δημόσιο               |  |  |
| Ενέργεια              |  |  |
| Τηλεφωνία – Internet  |  |  |
| Ύδρευση – Δήμοι       |  |  |
| Ασφαλιστικά ταμεία    |  |  |
| Ασφάλειες             |  |  |

Οδηγίες αυτόματων πηρωμών μέσω Web Banking ΤΡΑΠΕΖΑΣ **ΕUROBANK ΚΑΤΑΘΕΣΗ ΠΡΟΚΑΤΑΒΟΛΗΣ** Συνεργατών **ΙΝΤΕΡΣΑΛΟΝΙΚΑ Α.Ε.Γ.Α.** 

### Βήμα 5

Από τη λίστα των ασφαλιστικών εταιριών επιλέγετε "Πληρωμή Intersalonica Α.Ε.Γ.Α. – Συνεργάτες (Προκαταβολή)".

| Intersalonica Α.Α.Ε. ΖΩΗΣ – Συνεργάτες (Προκαταβολή)<br>ΠΛΗΡΩΜΗ      |
|----------------------------------------------------------------------|
| Intersalonica Α.Ε.Γ.Α. – Πληρωμή (Τυπώνω – Πληρώνω)<br>ΠΛΗΡΩΜΗ       |
| Intersalonica Α.Ε.Γ.Α. – Πληρωμή Ασφαλιστηρίου Συμβολαίου<br>ΠΛΗΡΩΜΗ |
| Intersalonica Α.Ε.Γ.Α. – Συνεργάτες (Προκαταβολή)                    |

#### Bńµa 6

Συμπληρώνετε τα Στοιχεία Πληρωμής ως εξής:

(α) Εισάγετε στα στοιχεία πληρωμής τον 10ψήφιο κωδικό συνεργάτη ο οποίος αποτελείται από τα 5 ψηφία του κύριου κωδικού και τα 5 ψηφία του υποκωδικού. Σε περιπτωση που η πληρωμή δεν αφορά υποκωδικό αλλά κύριο κωδικό, συμπληρώνετε μόνο τον κύριο κωδικό. Το σύστημα συμπληρώνει αυτόματα ακόμα πέντε μηδενικά, (β) Εισάγετε τον Α.Φ.Μ. του κωδικού ή υποκωδικού αντίστοιχα στο πεδίο, (γ) Εισάγετε το ποσό που θέλετε να καταθέσετε στο πλαφόν σας.

Επιλέγετε "ΕΠΙΒΕΒΑΙΩΣΗ" και επιβεβαιώνετε τα στοιχεία της συναλλαγής.

| Συμπληρωση                        | Επιβεβαίωση                | Ολοκληρωση |
|-----------------------------------|----------------------------|------------|
| Πληρωμή Intersalonica A.E.Γ.A.    | – Συνεργάτες (Προκαταβολή) |            |
| Στοιχεία Χρέωσης                  |                            |            |
| ΛΟΓΑΡΙΑΣΜΟΣ ΧΡΕΩΣΗΣ*              |                            |            |
|                                   | _                          |            |
| ΠΟΣΟ*                             | eur 📢 (Y)                  |            |
| Στοιχεία Πληριομής                |                            |            |
|                                   |                            |            |
| ΚΩΔΙΚΟΣ ΠΡΑΚΤΟΡΑ*                 | (a)                        |            |
| АФМ ПРАКТОРА*                     | (β)                        |            |
| Τρόπος Εκτέλεσης                  |                            |            |
| Η ΣΥΝΑΛΛΑΓΗ ΝΑ ΕΚΤΕΛΕΣΤΕΙ 💿 Άμεσα |                            |            |

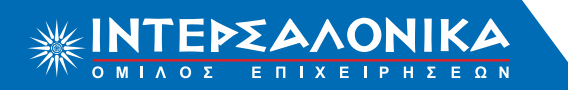

Οδηγίες αυτόματων πηρωμών μέσω Web Banking ΤΡΑΠΕΖΑΣ **ΕUROBANK ΚΑΤΑΘΕΣΗ ΠΡΟΚΑΤΑΒΟΛΗΣ** Συνεργατών **ΙΝΤΕΡΣΑΛΟΝΙΚΑ Α.Ε.Γ.Α.** 

# Bńµa 7

Αφού ελέγξετε τα στοιχεία συναλλαγής, επιλεγετε το πλήκτρο **"ΕΠΙΒΕΒΑΙΩΣΗ"** ώστε να εκτελεστεί η συναλλαγή σας και να λάβετε το αποδεικτικό.

| < Επιλέξτε άλλη Συναλλαγή |                    |                    |             |           |
|---------------------------|--------------------|--------------------|-------------|-----------|
| <b>Ο</b><br>Συμπλήρωση    |                    | ο<br>Επιβεβαίωση   |             | Ολοκλήρωσ |
| Πληρωμή Intersalonica     | Α.Ε.Γ.Α. – Συνεργά | άτες (Προκαταβολή) |             |           |
| Στοιχεία Χρέωσης          |                    |                    |             |           |
| ΛΟΓΑΡΙΑΣΜΟΣ ΧΡΕΩΣΗΣ       |                    |                    |             |           |
| ΔΙΚΑΙΟΥΧΟΙ ΛΟΓΑΡΙΑΣΜΟΥ    |                    |                    |             |           |
| ΠΟΣΟ ***,**               |                    |                    |             |           |
| Στοιχεία Πληρωμής         |                    |                    |             |           |
| ΚΩΔΙΚΟΣ ΠΡΑΚΤΟΡΑ          | ****               |                    |             |           |
| ΑΦΜ ΠΡΑΚΤΟΡΑ              | *****              |                    |             |           |
| Τρόπος Εκτέλεσης          |                    |                    |             |           |
| Η ΣΥΝΑΛΛΑΓΗ ΝΑ ΕΚΤΕΛΕΣΤΕΙ | Αμεσα              |                    |             |           |
|                           |                    |                    |             |           |
|                           |                    |                    |             |           |
|                           |                    | ΔΙΟΡΘΩΣΗ ΣΤΟΙΧΕΙΩΝ | επιβεβαιώση |           |
|                           |                    |                    |             |           |

#### Bńµa 8

Το πλαφόν σας έχει ενημερωθεί. Δεν χρειάζεται καμία επιπλέον ενέργεια από μέρους σας, όπως καταχώρηση της κατάθεσης στην εφαρμογή ΤΥΠΩΝΩ – ΠΛΗΡΩΝΩ ή αποστολή καταθετηρίου στην Εταιρία.

# Οδηγίες αυτόματων π∂ηρωμών μέσω Web Banking ΤΡΑΠΕΖΑΣ **ΕUROBANK ΕΞΟΦΛΗΣΗ ΤΑΜΕΙΑΚΩΝ ΚΑΤΑΣΤΑΣΕΩΝ** Συνεργατών **ΙΝΤΕΡΣΑΛΟΝΙΚΑ Α.Ε.Γ.Α.**

### Bńµa 1

Επισκεφθείτε τη σελίδα ebanking.eurobank.gr. Εισάγετε τους κωδικούς σας στο αντίστοιχο πεδίο και πραγματοποιήστε είσοδο στην υπηρεσία e-Banking.

#### Bńµa 2

#### Επιλέγετε να εκτελέσετε "ΝΕΑ ΣΥΝΑΛΛΑΓΗ".

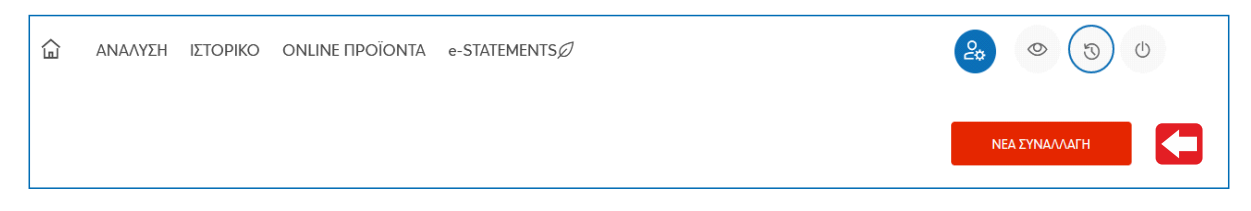

# Bńµa 3

Επιλέγετε την ενότητα "Κατηγορίες Συναλλαγών" και στην συνέχεια την υποενότητα "Πληρωμές Οργανισμών".

| ΕΕ<br>Κατηγορίες συναλλαγών | Οι συναλλαγές μου | Οι επαφές μου |   |
|-----------------------------|-------------------|---------------|---|
| Δημοφιλείς πληρωμές         |                   |               | > |
| Κάρτες                      |                   |               |   |
| Μεταφορές                   |                   |               |   |
| Πληρωμές οργανισμών         |                   |               |   |

#### Bńµa 4

Από τη λίστα επιλέγετε "Ασφάλειεs".

| < Πληρωμές οργανισμών |  |  |
|-----------------------|--|--|
| Δημόσιο               |  |  |
| Ενέργεια              |  |  |
| Τηλεφωνία – Internet  |  |  |
| Ύδρευση – Δήμοι       |  |  |
| Ασφαλιστικά ταμεία    |  |  |
| Ασφάλειες             |  |  |

# Οδηγίες αυτόματων πηρωμών μέσω Web Banking ΤΡΑΠΕΖΑΣ **ΕUROBANK ΕΞΟΦΛΗΣΗ ΤΑΜΕΙΑΚΩΝ ΚΑΤΑΣΤΑΣΕΩΝ** Συνεργατών **ΙΝΤΕΡΣΑΛΟΝΙΚΑ Α.Ε.Γ.Α**.

### Βήμα 5

Από τη λίστα των ασφαλιστικών εταιριών επιλέγετε "Intersalonica A.E.Γ.A. - Πληρωμή (Τυπώνω - Πληρώνω)".

| Intersalonica Α.Α.Ε. ΖΩΗΣ – Συνεργάτες (Προκαταβολή)<br>ΠΛΗΡΩΜΗ      |
|----------------------------------------------------------------------|
| Intersalonica Α.Ε.Γ.Α. – Πληρωμή (Τυπώνω – Πληρώνω)                  |
| Intersalonica A.E.F.A. – Πληρωμή Ασφαλιστηρίου Συμβολαίου<br>ΠΛΗΡΩΜΗ |
| Intersalonica Α.Ε.Γ.Α. – Συνεργάτες (Προκαταβολή)<br>ΠΛΗΡΩΜΗ         |

#### Bńµa 6

Συμπληρώνετε τα Στοιχεία Πληρωμής ως εξής:

(a) Εισάγετε στα στοιχεία πληρωμής τον 10ψήφιο κωδικό συνεργάτη ο οποίος αποτελείται από τα 5 ψηφία του κύριου κωδικού και τα 5 ψηφία του υποκωδικού. Σε περιπτωση που η ταμειακή δεν αφορά υποκωδικό αλλά κύριο κωδικό, συμπληρώνετε μόνο τον κύριο κωδικό. Το σύστημα συμπληρώνετα αυτόματα ακόμα πέντε μηδενικά, (β) Εισάγετε τον Α.Φ.Μ. του κωδικού ή υποκωδικού αντίστοιχα, (γ) Εισάγετε τον αριθμό ταμειακής κατάστασης προς εξόφληση. Το ποσό πληρωμής συμπληρώνεται αυτόματα, χωρίς δυνατότητα επεξεργασίας.

Επιλέγετε "ΕΠΙΒΕΒΑΙΩΣΗ" και επιβεβαιώνετε τα στοιχεία της συναλλαγής.

| Συμπλήρωση                                 |                   | Επιβεβαίωση    |          |     | Ολοκλήρωση |
|--------------------------------------------|-------------------|----------------|----------|-----|------------|
| <b>7</b> )                                 |                   |                |          |     |            |
| Γιληρωμη Intersalonico<br>Στοιχεία Χοέωσης | a A.E.I.A. – IIAn | ρωμη (τυπωνω – | Πληρωνω) |     |            |
| ΛΟΓΑΡΙΑΣΜΟΣ ΧΡΕΩΣΗΣ*                       |                   |                |          |     |            |
|                                            |                   | FUD            |          |     |            |
| ΠΟΣΟ                                       |                   | EOR            |          |     |            |
| Στοιχεία Πληρωμής                          |                   |                |          |     |            |
| ΚΩΔΙΚΟΣ ΠΡΑΚΤΟΡΑ*                          |                   |                |          | (a) |            |
| ΑΦΜ ΠΡΑΚΤΟΡΑ*                              |                   |                |          | (β) |            |
| ΑΡΙΘΜΟΣ ΤΑΜΕΙΑΚΗΣ ΚΑΤΑΣΤΑΣΗΣ*              |                   |                |          | (v) |            |
|                                            |                   |                |          | N/P |            |

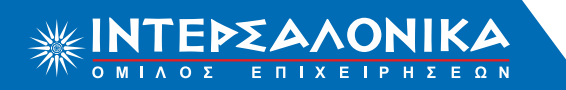

# Οδηγίες αυτόματων πηρωμών μέσω Web Banking ΤΡΑΠΕΖΑΣ **ΕUROBANK ΕΞΟΦΛΗΣΗ ΤΑΜΕΙΑΚΩΝ ΚΑΤΑΣΤΑΣΕΩΝ** Συνεργατών **ΙΝΤΕΡΣΑΛΟΝΙΚΑ Α.Ε.Γ.Α.**

# Bńµa 7

Αφού ελέγξετε τα στοιχεία συναλλαγής, επιλεγετε το πλήκτρο **"ΕΠΙΒΕΒΑΙΩΣΗ"** ώστε να εκτελεστεί η συναλλαγή σας και να λάβετε το αποδεικτικό.

| Συμπλήρωση                   |                   | Επιβεβαίωση             | Ολοκλή |
|------------------------------|-------------------|-------------------------|--------|
| Ιληρωμή Intersalonic         | α Α.Ε.Γ.Α. — Πληρ | οωμή (Τυπώνω – Πληρώνω) |        |
| τοιχεία Χρέωσης              |                   |                         |        |
|                              |                   |                         |        |
| ΠΟΣΟ                         | ***,**            |                         |        |
| τοιχεία Πληρωμής             |                   |                         |        |
| ΚΩΔΙΚΟΣ ΠΡΑΚΤΟΡΑ             | *******           |                         |        |
| ΑΦΜ ΠΡΑΚΤΟΡΑ                 | ****              |                         |        |
| ΑΡΙΘΜΟΣ ΤΑΜΕΙΑΚΗΣ ΚΑΤΑΣΤΑΣΗΣ | *****             |                         |        |
| όπος Εκτέλεσης               |                   |                         |        |
|                              |                   |                         |        |

#### Bńµa 8

Η ταμειακή κατάσταση έχει εξοφήηθεί αυτόματα. Δεν χρειάζεται καμία επιπλέον ενέργεια από μέρουs σαs, όπωs καταχώρηση της κατάθεσης στο ΤΥΠΩΝΩ - ΠΛΗΡΩΝΩ ή αποστολή καταθετηρίου στην Εταιρία.